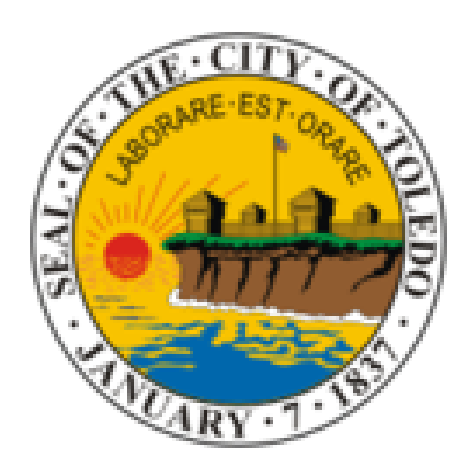

# Online License Information

\*\*EXISTING USERS GO TO PAGE 10 FOR RENEWAL PROCESS\*\*

REGISTER AN ACCOUNT PG. 3

ACCOUNT MANAGEMENT PG. 7

RENEWAL PROCESS PG. 10

**Toledo.oh.gov/permits** 

### **Citizen Access**

You can reach the website a few different ways.

<u>Toledo.oh.gov/permits</u>

or

 <u>http://toledo.oh.gov</u> ~Navigate to Building Inspection under 'Services' then click on "ONLINE PERMITS AND LICENSES"

### You must register for an account prior to renewing your license.

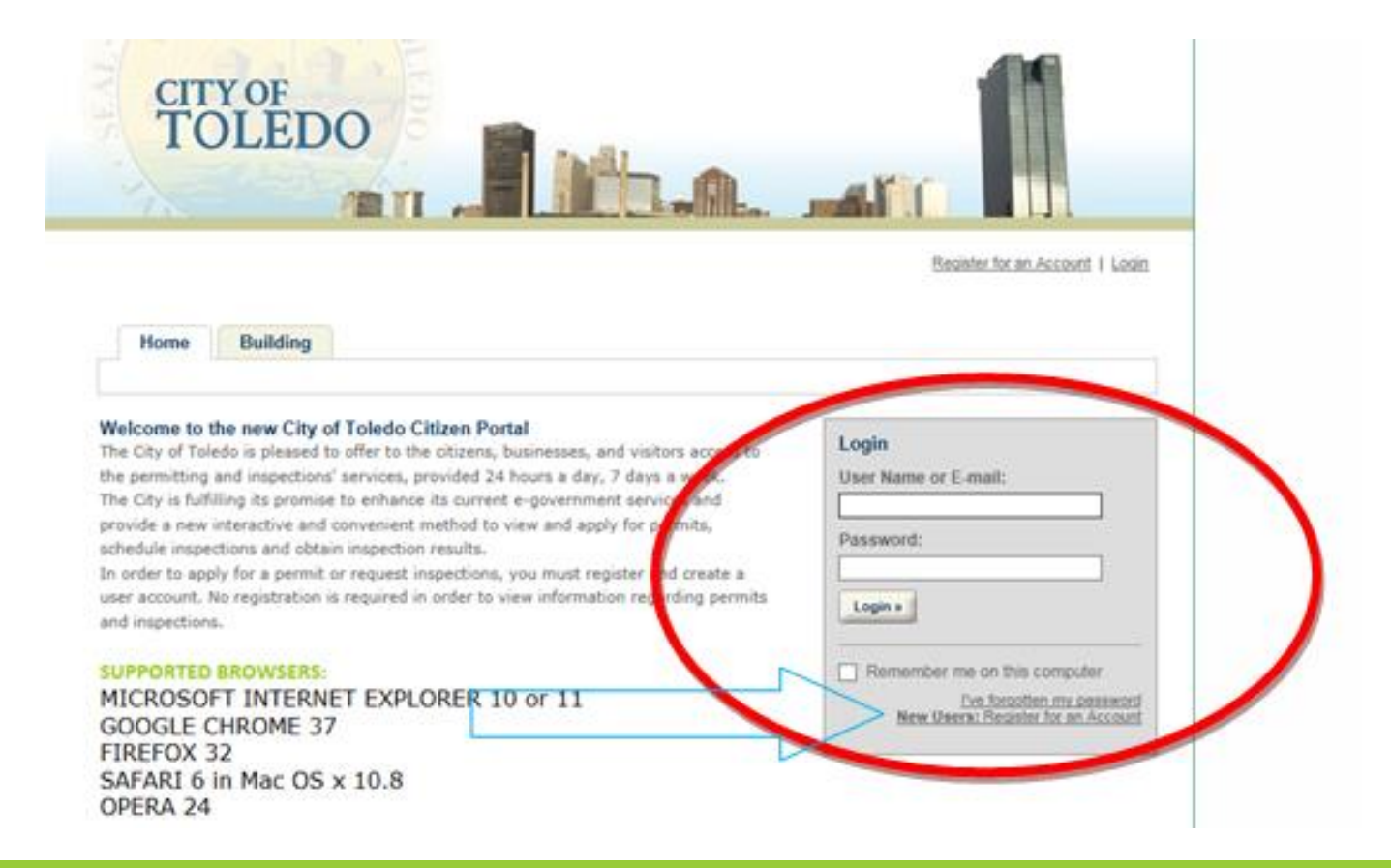

After reading General Disclaimer—check the box indicating you have read the disclaimer

riedde review and accept the terms below to proceed.

#### General Disclaimer

While the City of Toledo attempts to keep its Web information accurate and timely, the City neither warrants nor makes representations as to the functionality or condition of this Web site, its suitability for use, freedom from interruptions or from computer virus, or non-infringement of proprietary rights. Web materials have been compiled from a variety of sources and are subject to change without notice from the City as a result of updates and corrections.

All trademarks and service marks contained in or displayed on this Web site are the

I have read and accepted the above terms.

# Fill out this form with your information.

then select "Add New"

| Account Regis | tration Step 2:          |  |
|---------------|--------------------------|--|
| Enter/Confirm | Your Account Information |  |

| () |
|----|
|    |
| (? |
|    |
| 3  |
| (? |
|    |
|    |
|    |

After filling out the account information, you must select "AddNew" under Contact InformationSelect Contact Type

Choose either "Individual" or

"Organization" depending on

your account

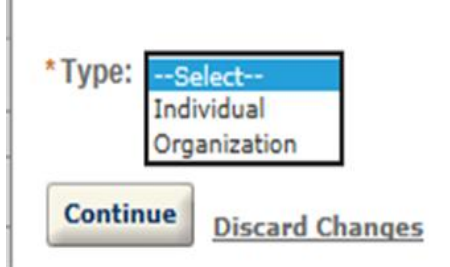

After you finish registering, you will then be able to log in using your new account Username and Password

### Account Management

This is where you can add/modify your license(s). Your License MUST be added prior to license renewal.

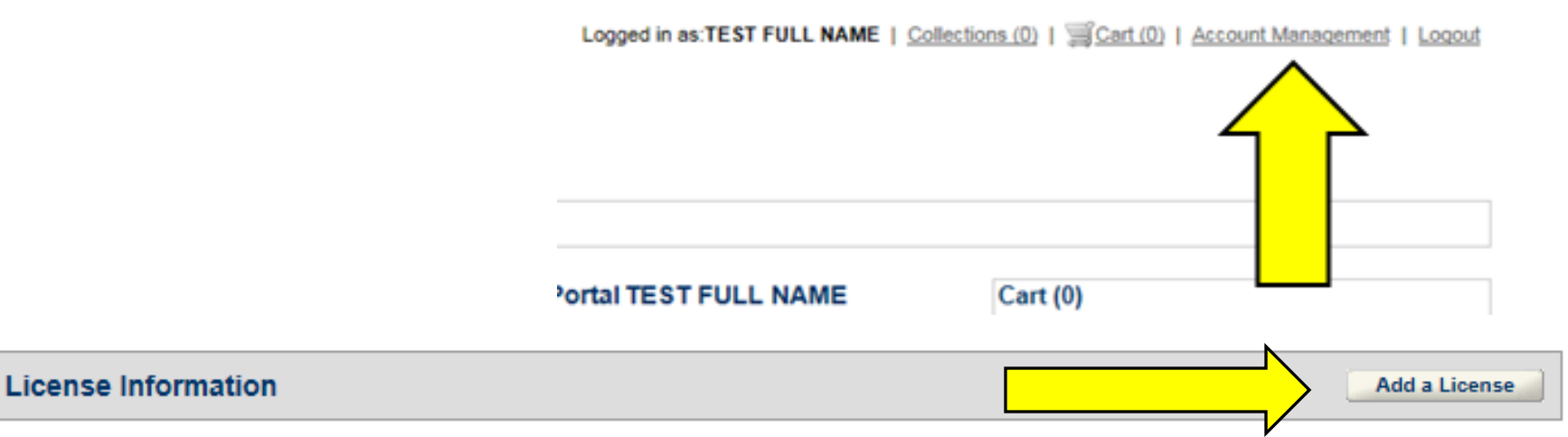

You may add professional license(s) to your public user account by clicking the Add a License button. Your professional license(s) may need to be validated by the agency before you can use it.

#### Showing 1-1 of 1 | Download results

| State License # | License Type             | Issued On  | Expired Date | Status   | Action    | Country |
|-----------------|--------------------------|------------|--------------|----------|-----------|---------|
| BTR00451ELCGEN  | Electrical<br>Contractor | 05/10/2005 | 04/27/2017   | Approved | Actions V |         |

# Account Management

### You find your license using the Toledo Registration Number

#### Updating Your Account: Adding a License:

By adding a professional license you may gain access to additional features in the Citizen Portal. Select a license type and enter a license number to look up your license. Your license must be valid and active to be added to your citizen account. If your license does not display, contact the Agency.

In certain circumstances, such as license-right by proxy through an employer, even after identifying your license(s), an Agency employee must perform additional validation. In these cases, **your access to certain features of the Citizen Portal will be limited pending approval.** 

|                     | <ul> <li>indicates a required field</li> </ul> |
|---------------------|------------------------------------------------|
| License Information |                                                |
| * License Type:     | * Toledo Registration Number: 📀                |
| Select 🗸            | BTR######                                      |
|                     |                                                |

If you cannot find your license, please call 419-245-1220

### Account Management

After you find your license, select 'Connect'

| License Informa                            | tion                  |                                        |         |
|--------------------------------------------|-----------------------|----------------------------------------|---------|
| To continue registrati<br>Showing 1-1 of 1 | on, connect your lic  | ense.                                  |         |
| Registration Number                        | Туре                  | Name                                   | Action  |
| BTR9999999ELCGEN                           | Electrical Contractor | TEST FIRST TEST<br>MIDDLE TEST<br>LAST | Connect |

### 2020 license – Failed to renew

You are still able to renew your 2020 license until December 31, 2020. However, a late fee is required. Journeyman late fee is \$50.00 and must be included with your payment. For contractor late fees, please contact our office if needed.

Payments cannot be made online. They can be mailed or use drop box in lobby (see above).

2020 renewal + late fee must be paid before 2021 license can be renewed.

### Failure to renew

Any license not renewed in the appropriate time frame, requires a new application, payment and exam requirements.

Once you are logged in, navigate to the Licenses tab at the top of the page.

<u>IMPORTANT INFORMATION:</u> If you cannot see your license below, please go back to the 'Account Management' section.

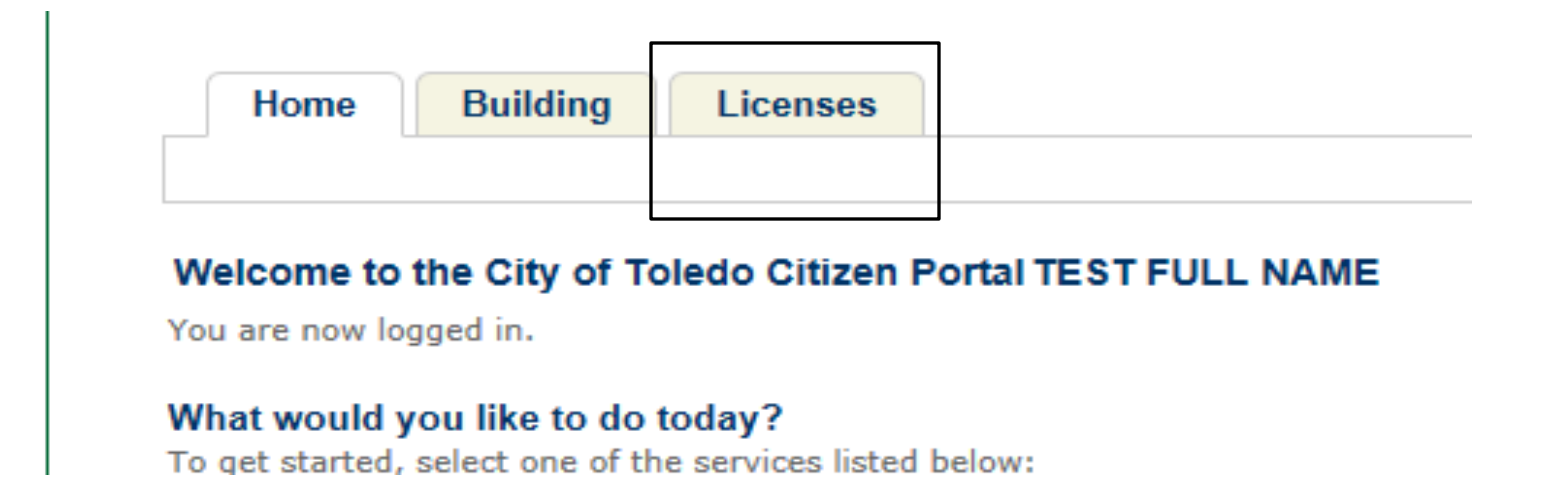

### Click 'Renew license' button under the 'Action' Column

| Home Building Licens | 'S              |
|----------------------|-----------------|
|                      | Search Licenses |
|                      |                 |
| Licenses             |                 |
|                      |                 |

Showing 1-1 of 1 | Download results | Add to collection | Add to cart

| Date       | License Number  | Record Type                      | Description | Action                     | Status          | Project Name  | <u>Expi</u> |
|------------|-----------------|----------------------------------|-------------|----------------------------|-----------------|---------------|-------------|
| 12/17/2016 | ELCGEN-16-00500 | Electrical Contractor<br>License |             | Renew License<br>Amendment | About to Expire | TEST BUSINESS | 12/3        |

The license applicant is the first section.

Please make sure the information is accurate.

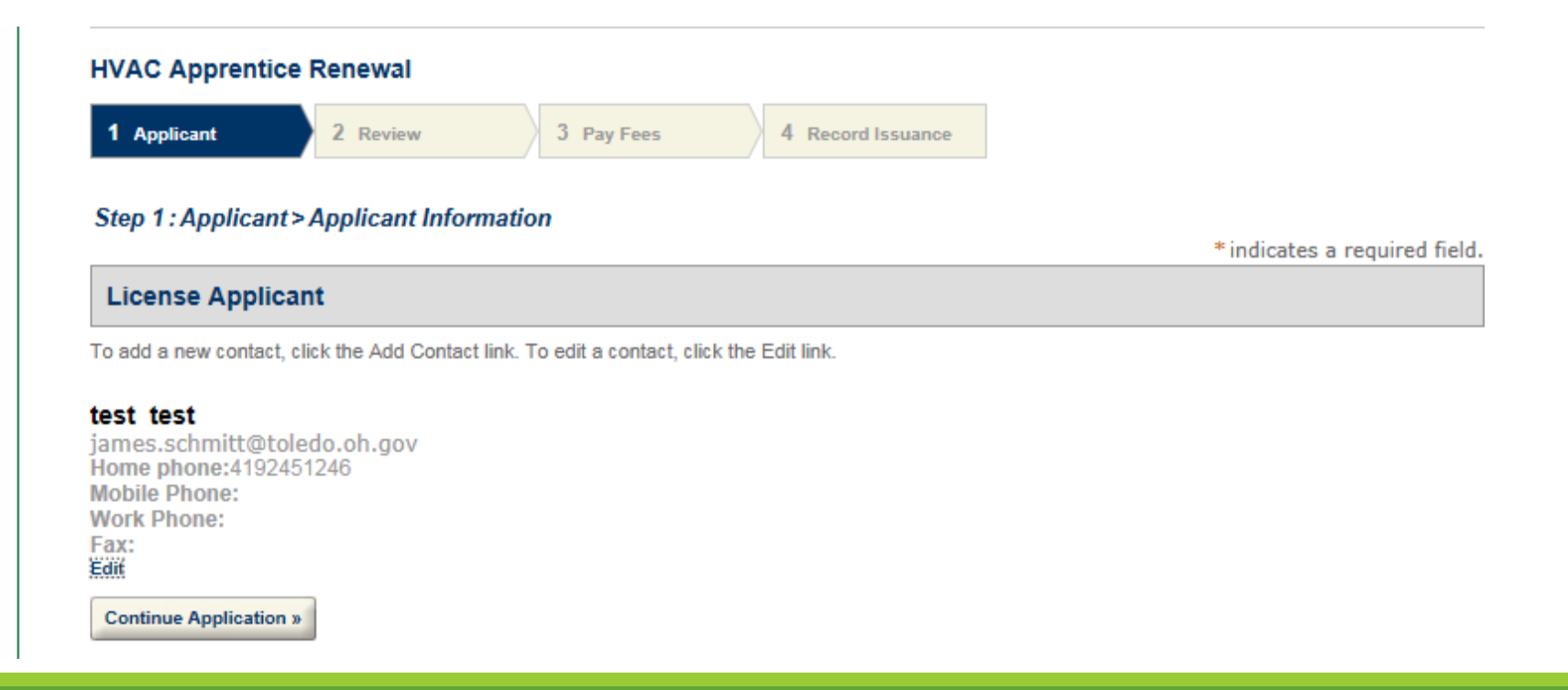

### **Click Continue Application**

The next step is the Review Tab.

• This is to double check the information is accurate

| IVAC Apprentice Renewal                                        |                                                                                           |
|----------------------------------------------------------------|-------------------------------------------------------------------------------------------|
| 1 Applicant 2 Review                                           | 3 Pay Fees 4 Record Issuance                                                              |
| tep 2 : Review                                                 |                                                                                           |
| Continue Application »                                         |                                                                                           |
| lease review all information below. C                          | lick the "Edit" buttons to make changes to sections or "Continue Application" to move on. |
|                                                                |                                                                                           |
| Record Type                                                    |                                                                                           |
| Record Type VAC Apprentice Renewal                             |                                                                                           |
| Record Type IVAC Apprentice Renewal License Applicant          | Edit                                                                                      |
| Record Type IVAC Apprentice Renewal License Applicant est test | Edit<br>Home Phone:4192451246                                                             |

# **Payment Information**

• The Pay fees tab is where you can either 'Check Out' or 'Continue' Shopping' ...

 Continue Shopping is for when the license holder has several licenses to renew and wants to pay for it all at once.

 When you select 'Check Out' there is a delay with going to the 3<sup>rd</sup> party website to complete payment.

•When check out you can pay using either credit card (2.95% surcharge) or electronic check flat (\$1 surcharge)